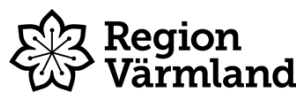

| Dokumenttyp<br>Instruktion | Ansvarig verksamhet<br>Region-IT  | Version<br>2   | Antal sidor<br>6 |
|----------------------------|-----------------------------------|----------------|------------------|
| Dokumentägare              | Fastställare                      | Giltig fr.o.m. | Giltig t.o.m.    |
| Isolde von Wachenfeldt     | Linda Eriksson                    | 2023-06-13     | 2025-06-12       |
| Verksamhetsutvecklare      | Förvaltningsledare Patientjournal |                |                  |

# **Registrering av vaccination i MittVaccin**

Gäller för: Hälso- och sjukvård, Kommunal vård och omsorg

# Innehåll

| Bakgrund                                                                               | 1 |
|----------------------------------------------------------------------------------------|---|
| Tillvägagångssätt                                                                      | 1 |
| Registrera hälsodeklaration, ordination och vaccination vid samma tillfälle            | 2 |
| Sök fram kund, välj eventuell kundgrupp och kontrollera tidigare vaccinationer         | 2 |
| Snabbvaccinering                                                                       | 3 |
| Registrera hälsodeklaration                                                            | 3 |
| Registrera vaccination                                                                 | 3 |
| Ordinera vaccin i förväg                                                               | 5 |
| Registrera vaccination när ordination finns                                            | 5 |
| Dokumentation av samtycke eller mognadsbedömning vid vaccination av kunder under 18 år | 5 |
| Personer med skyddad identitet                                                         | 5 |
| Övrig journaldokumentation                                                             | 6 |
| Journalanteckningar i MittVaccin                                                       | 6 |
| Dokumentation i Cosmic                                                                 | 6 |
| Bra att veta                                                                           | 6 |

# Bakgrund

Verksamheter inom region Värmland, innefattande vårdcentraler inom vårdvalet samt kommunal hälso- och sjukvård använder MittVaccin som journalsystem för registrering av vaccinationer.

## Tillvägagångssätt

Vaccinationer dokumenteras i journalsystemet MittVaccin. Generellt gäller att dokumentation sker hos den vårdgivare där ordinerande vårdpersonal har sin anställning.

Ordination av vaccin kan ske i samband med vaccination eller i förväg. Ordination kan ske i förväg på annan enhet än där vaccinationen sker.

Hälsodeklaration ska dokumenteras i journalsystemet MittVaccin i direkt anslutning till varje dos. Man kan enbart logga in i MittVaccin på den vårdgivare där man är anställd.

# Inloggning

Efter inloggning i Cosmic når du MittVaccin via menyvalet Öppna MittVaccin om du har ett uppdrag i MittVaccin.

Giltig t.o.m.

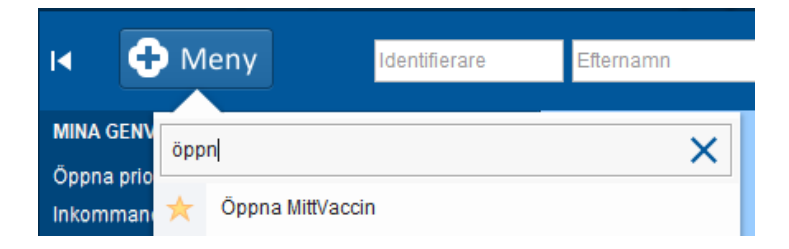

Den enhet du är inloggad på i Cosmic väljer du som uppdrag i MittVaccin. Den patient du har i Patientlisten i Cosmic öppnas automatiskt i MittVaccin om den finns där sedan tidigare.

MittVaccin kan också nås via en webbläsare från region Värmlands intranät under Verktyg.

## Registrera hälsodeklaration, ordination och vaccination vid samma tillfälle

### Sök fram kund, välj eventuell kundgrupp och kontrollera tidigare vaccinationer Sök fram kunden.

Kontrollera tidigare vaccinationer, däribland att intervall från föregående dos stämmer i det fall intervall är aktuellt.

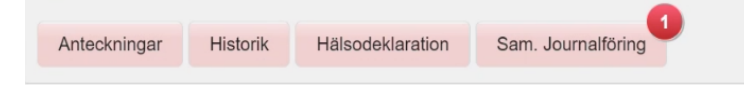

Kontrollera alltid

- Anteckningar
- Historik
- Hälsodeklaration •
- Sammanhållen journalföring •
- Om ordination redan finns

Om ytterligare information finns registrerad av annan vårdgivare syns en siffra vid knappen Sam. Journalföring. För att hämta information krävs samtycke från kunden. Klicka på knappen Sam. Journalföring och registrera samtycke.

Det kan här finnas information som är väsentlig för ställningstagande till vaccination.

Välj Starta vaccination i menyn till vänster.

Om verksamheten har MittVaccin-funktionen Kundgrupp aktiverad kommer en dialogruta upp med frågan Vill du lägga till kunden som medlem i en kundgrupp? I flertal fall är kundgrupp inte aktuell, och frågan besvaras med Nej.

För verksamheten Vaccination Värmland kan nedanstående kundgrupper väljas om frågan besvaras med Ja. På så sätt tydliggörs till exempel om kunden har nedsatt immunförsvar och ska vaccineras enligt särskilt schema.

Giltig t.o.m.

| Välj kundgrupp 🗸                |
|---------------------------------|
| Välj kundgrupp                  |
| Arbetar inom hälso-och sjukvård |
| Arbetar inom kommunal omsorg    |
| Boende på särkilt boende        |
| Elevhälsa                       |
| Hemsjukvård                     |
| Hemtjänst                       |
| LSS eller personlig assistans   |
| Medicinsk riskgrupp 18-65 år    |
| Medicinsk riskgrupp under 18 år |
| Nedsatt immunförsvar            |
|                                 |

## Snabbvaccinering

Om kunden endast ska vaccineras med ett vaccin väljs genvägen Snabbvaccinering.

| Personuppgifter          |                                      |                                                        |                                                |  |
|--------------------------|--------------------------------------|--------------------------------------------------------|------------------------------------------------|--|
| Adressuppgifter uppdater | ades 2022-05-25 10:17:0              | via personuppgiftstjänsten.                            |                                                |  |
| A Övrig information:     | Tidigare anafylaxi                   |                                                        |                                                |  |
| 2                        | Bella Testa<br>Edanevägen 2<br>67090 | 196604273083 (56 år)<br>Arvika<br>0706823367<br>Kvinna | Kundgrupper<br>Arbetar inom hälso-och sjukvård |  |
| Anteckningar             | Historik Hälsode                     | klaration Sam. Journal                                 | föring                                         |  |
| Genväg                   |                                      |                                                        |                                                |  |
| Snabbvaccinering         | Endast artikelköp                    | Ordination utan hälsodeklara                           | ation                                          |  |

## Registrera hälsodeklaration

Fortsätt till Hälsodeklaration och välj formulär Hälsodeklaration vaccination.

| Hälsodeklarat | ion                                                   |   |  |
|---------------|-------------------------------------------------------|---|--|
| Definition    | Hälsodeklaration inför vaccination<br>Region Värmland | • |  |

Besvara samtliga frågor och gå vidare till Nästa.

| Navigera |                                    |       |
|----------|------------------------------------|-------|
|          | Spara hälsodeklaration och avsluta | Nästa |
|          |                                    |       |

## **Registrera vaccination**

Välj vaccin i vallistan Lägg till vaccin och klicka på Lägg till.

Ange *dos, dosering, administrationssätt* och *lokalisation* i vallistorna. Om du själv har ordinationsrätt ska du inte fylla i ordinatör.

Ange eventuell kommentar, samt Spara kommentar. Dessa kommentarer kommer att visas under Anteckningar.

| Vacciner         |                         |                 |                  |               |                       |    |
|------------------|-------------------------|-----------------|------------------|---------------|-----------------------|----|
| Lägg till vaccin | Välj vaccin             |                 |                  | Lägg          | a till                |    |
| Intervall        | Dos                     | Dosering        | Administration   | Lokalisation  | Pris SMS SMS-leverans |    |
| O Comirnaty, in  | ijektionsvätska, 30 mcg | /dos (fr 12 år) |                  |               |                       |    |
| Normal           | • Tredje                |                 | Intramuskulärt 🗸 | Vänster arm 👻 | 0 🗌                   | •  |
| Totalt           |                         |                 |                  |               | 0 SEK                 |    |
| Dokumentation    |                         |                 |                  |               |                       |    |
| Välj ordinatör   | (Inget valt)            |                 |                  | •             |                       |    |
| Kommentarer      |                         |                 |                  |               |                       |    |
|                  |                         |                 |                  |               |                       |    |
|                  |                         |                 |                  |               |                       |    |
|                  |                         |                 |                  |               | Spara komment         | ar |

Om du själv inte har ordinationsrätt måste du välja ordinatör i vallistan.

| Dokumentation  |                  |   |
|----------------|------------------|---|
| Välj ordinatör | Eric Le Brasseur | • |

#### Välj *Nästa*

| Navigera |                            |       |
|----------|----------------------------|-------|
| Bakåt    | Spara ordinering & Signera | Nästa |
|          |                            |       |

#### Ange batchnummer från vallistan

| Vaccination                                        |                                     |           |
|----------------------------------------------------|-------------------------------------|-----------|
|                                                    | 🗆 Visa utgångna batchnummer         |           |
| Vaccinationsdatum 2022-05-25                       |                                     | linatör 🔶 |
| Batchnummer                                        | Ej valt                             |           |
|                                                    | FR8477 - 44 st - utg.dat 2022-05-31 |           |
| Comirnaty, injektionsvätska, 30 mcg/dos (fr 12 år) | Ej valt                             |           |

#### Slutför vaccinationen

| Navigera |                     |
|----------|---------------------|
| Bakåt    | Slutför vaccination |

# Ordinera vaccin i förväg

- Sök fram kund, välj kundgrupp och kontrollera tidigare vaccinationer enligt avsnittet ovan
- Registrera hälsodeklaration enligt avsnittet ovan, men välj Spara hälsodeklaration och avsluta
- Det finns också möjlighet att välja Ordination utan hälsodeklaration
- Ordinera vaccin enligt avsnittet ovan

| lavigera |                                    |       |
|----------|------------------------------------|-------|
|          | Spara hälsodeklaration och avsluta | Nästa |
|          |                                    |       |

• Skriv in eventuell journalanteckning under Anteckningar.

# Registrera vaccination när ordination finns

- Sök fram kund, välj kundgrupp och kontrollera tidigare vaccinationer enligt avsnittet ovan
- Klicka på den gulmarkerade listen för att hämta upp befintlig ordination

| Ordinationer                                                |                     |         |                  |                 |                 |       |         |  |
|-------------------------------------------------------------|---------------------|---------|------------------|-----------------|-----------------|-------|---------|--|
| Klicka på en rad för att återuppta en ordinerad vaccination |                     |         |                  |                 |                 |       |         |  |
| Vaccination                                                 | Datum               | Vaccin  | Ordinatör        | Mottagning      | Vårdgivare      | Ändra | Ta bort |  |
| 6870587                                                     | 2022-05-30 14:42:53 | Encepur | Eric Le Brasseur | Värmland Test 1 | Region Värmland | 2     | •       |  |

• Fyll i hälsodeklaration (eller bekräfta befintlig hälsodeklaration) och gå vidare genom att välja Nästa

| Spara hälsodeklaration och avsluta | Nästa |  |
|------------------------------------|-------|--|
|                                    |       |  |

• Ange batchnummer från vallistan och slutför vaccinationen enligt avsnittet Registrera vaccination ovan

# Dokumentation av samtycke eller mognadsbedömning vid vaccination av kunder under 18 år

Om kunden är under 18 år kommer en fråga om samtycke. För att fortsätta är det obligatoriskt att bekräfta att vårdnadshavare har lämnat samtycke eller att mognadsbedömning är genomförd.

| Samtycke för minderårig                                                         |  |  |
|---------------------------------------------------------------------------------|--|--|
| O Samtycke lämnat av vårdnadshavare.                                            |  |  |
| O Samtycke av vårdnadshavare saknas. Mognadsbedömning genomförd.                |  |  |
| O Samtycke av vårdnadshavare saknas. Mognadsbedömning genomförd. Vaccineras ej. |  |  |

## Personer med skyddad identitet

Personer med sekretessmarkering hos Skatteverket kan hanteras i MittVaccin.

# Övrig journaldokumentation

## Journalanteckningar i MittVaccin

Journalanteckningar som rör vaccinationer nås via knappen Anteckningar.

Läkare som gör bedömningar inför vaccination skriver anteckningar här. Även kommentarer visas här.

Inför vaccination ska vaccinerande sjuksköterska alltid kontrollera om det finns information under Anteckningar.

| Personuppgifter                                           |                                                                                           |                                               |  |  |  |  |
|-----------------------------------------------------------|-------------------------------------------------------------------------------------------|-----------------------------------------------|--|--|--|--|
| Adressuppgifter uppdatera                                 | ades 2022-05-25 10:17:07 via personuppgiftstjänsten.                                      |                                               |  |  |  |  |
| A Övrig information:                                      | Tidigare anafylaxi                                                                        |                                               |  |  |  |  |
| 2                                                         | Bella Testa 196604273083 (56 år) K   Edanevägen 2 Arvika Arvika   67090 0706823367 Kvinna | undgrupper<br>Arbetar inom hälso-och sjukvård |  |  |  |  |
| Anteckningar Historik Hälsodeklaration Sam. Journalföring |                                                                                           |                                               |  |  |  |  |
| Genvägar                                                  |                                                                                           |                                               |  |  |  |  |
| Snabbvaccinering                                          | Endast artikelköp Ordination utan hälsodeklaration                                        |                                               |  |  |  |  |

# **Dokumentation i Cosmic**

Om det framkommer uppgift om överkänslighet eller annan information som kan kräva uppmärksamhet utanför vaccinationsenheten ska denna information även dokumenteras i journalsystemet Cosmic, i journalanteckning och i uppmärksamhetssignalen (UMS).

# Bra att veta

Se även Introduktion & Användarmanual på leverantörens webbsida: Cambio MittVaccin Journal dokumentation

Dokumentet är utarbetat av: Isolde von Wachenfeldt Louise Hertin, Mathilda Isaksson

Giltig t.o.m.